# TS3A226AE TEST Board

User's Guide

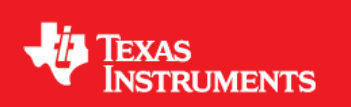

Revision 1.1 March 19th, 2013

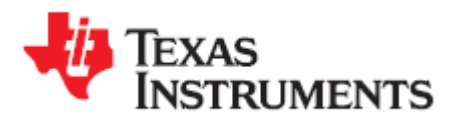

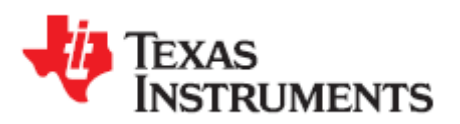

# **Table of Content**

| able of Content                               | 2 |
|-----------------------------------------------|---|
| . TS3A226AE Test Module                       | 3 |
| 1.1 Introduction                              | 3 |
| . Setup                                       | 4 |
| 2.1 Boards                                    | 4 |
| 2.2 Setup Procedure                           | 5 |
| 2.2.1 Equipment required                      | 5 |
| 2.2.2 Power up                                | 5 |
| . Evaluating TS3A226AE                        | 6 |
| 3.1 Test with different types of Headsets     | 6 |
| (1) 4-pole standard/ North American Headsets: | 6 |
| (2) 4-pole OMTP Headsets:                     | 6 |
| (3) TRS audio headset:                        | 6 |
| . Schematics                                  | 7 |

# List of Figures

| Figure 1- TS3A226AE Test Board | 4 |
|--------------------------------|---|
| Figure 2- TS3A226AE Schematic  | 7 |

# List of Tables

| Table 1- | TS3A226AE Test Module Signa | l Connections4 |
|----------|-----------------------------|----------------|
|----------|-----------------------------|----------------|

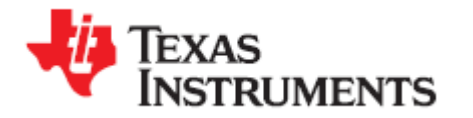

## 1. TS3A226AE Test Module

This user guide describes the TS3A226AE test module usage. This guide contains the schematics, evaluation examples, and bill of materials to evaluate the performance of the TS3A226AE device.

### 1.1 Introduction

The TS3A226AE is an audio headset switch that detects 3- or 4- pole 3.5mm accessories. For a 4-pole accessory with a microphone, the TS3A226AE also detects the MIC location and routes the microphone and ground signals automatically. The ground signal is routed through a pair of low-impedance ground FETs ( $60m\Omega$  typical), resulting minimal impact on audio cross-talk performance. The autonomous detection feature allows end users to plug in accessories with different audio pole configurations into the mobile device and have them operate properly with no added software control and complexity. The ground FETs of the device are designed to allow FM signal pass-through, making it possible to use the ground line of the headset as an FM antenna in mobile audio application.

The TS3A226AE test board is an evaluation module for the Texas Instruments TS3A226AE switch and it provides the basic functionality evaluation for the device.

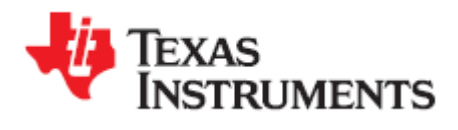

## 2. Setup

## 2.1 Boards

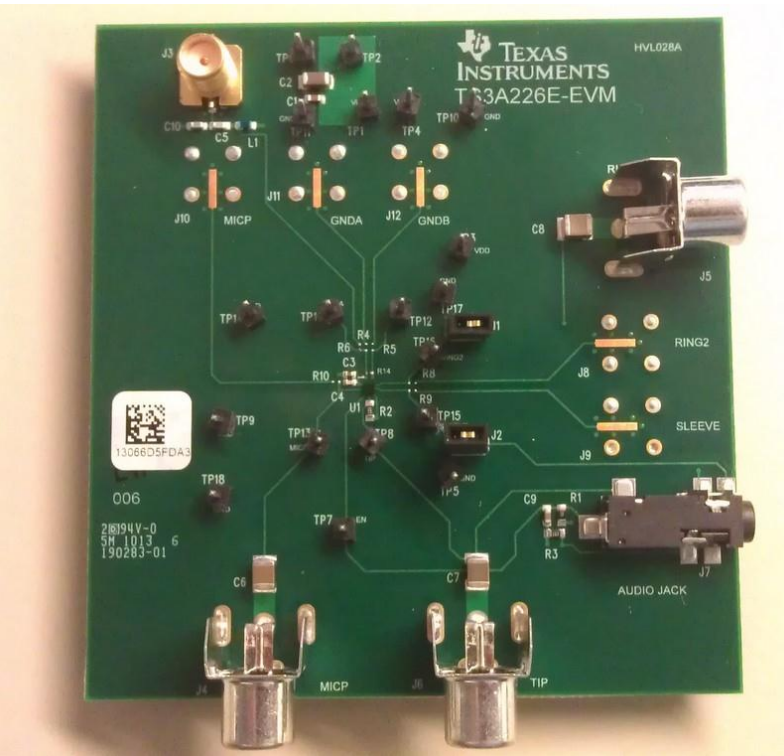

Figure 1- TS3A226AE Test board

This evaluation module provides the following signal connection capabilities:

|    | Туре                                                                                                    | Description            | Purpose                                         |  |  |
|----|----------------------------------------------------------------------------------------------------|------------------------|-------------------------------------------------|--|--|
| J3 | SMA Connector                                                                                                    | FM signal output       | If GND is used for FM signal transmission, FM   |  |  |
|    |                                                                                                    |                        | receiver can be connected to this connector for |  |  |
|    |                                                                                                    |                        | sensitivity test.                               |  |  |
| J4 | RCA Connector                                                                                                    | For MIC signal output  | Can be connected to Codec for microphone        |  |  |
|    |                                                                                                    |                        | testing.                                        |  |  |
| J5 | RCA Connector                                                                                                    | RING1 connection       | Can be connected to Audio Amplifier (right      |  |  |
|    |                                                                                                    |                        | channel) output for audio testing.              |  |  |
| J6 | RCA Connector                                                                                                    | TIP connection         | Can be connected to Audio Amplifier (left       |  |  |
|    |                                                                                                    |                        | channel) output for audio testing.              |  |  |
| J7 | Audio Jack Connector                                                                                                    | Audio Jack for Headset | Plug in different Headset for TS3A226AE         |  |  |
|    |                                                                                                    | plug in                | function verification                           |  |  |
|    | $T_{-1}$ = $T_{-1}$ = |                        |                                                 |  |  |

Table 1- TS3A226AE Evaluation Module Signal Connections

Test Point headers are placed throughout the board to provide testing capability for each pin of the device and are labeled with the corresponding pin name beside the header pins.

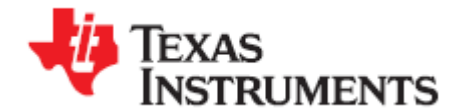

### 2.2 Setup Procedure

#### 2.2.1 Equipment required

- Power supply which can provide 2.6V to 4.7V
- Multi-meter

#### 2.2.2 Power up

To provide the VDD to the TS3A226AE. Add the jumper for J1 and J2.

External power supply input are supplied to the VDD test point (TP6) for VDD and GND test points (TP12) for GND.

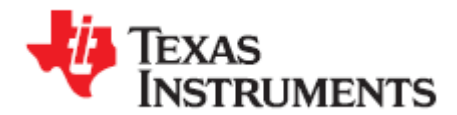

## 3. Evaluating TS3A226AE

### 3.1 Test with different types of Headsets

To evaluate the capability of headset detection for TS3A226AE, plug in different types of headsets (4-pole standard, 4-pole OMTP, or regular TRS) to the headset jack J7, and check the detection result.

#### (1) 4-pole standard/ North American Headsets:

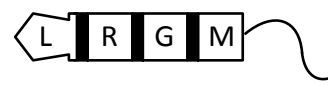

If a 4-pole standard/North American headset is plugged-in, below table can be used to check the detection result by measuring the resistor through the hand multi-meter.

|             | Negative Pole | Positive Pole | Measured Value(Ω) |
|-------------|---------------|---------------|-------------------|
| Test points | TP13(MICP)    | TP15(SLEEVE)  | <=10              |
|             | TP13(MICP)    | TP16(RING2)   | >1K               |
|             | TP21(GNDA)    | TP15(SLEEVE)  | >1K               |
|             | TP12(GNDB)    | TP16(RING2)   | <=2               |

#### (2) 4-pole OMTP Headsets:

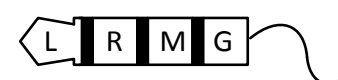

If a 4-pole OMTP headset is plugged-in, below table can be used to check the detection result by measuring the resistor through the hand multi-meter.

|             | Negative Pole | Positive Pole | Measured Value(Ω) |
|-------------|---------------|---------------|-------------------|
| Test points | TP13(MICP)    | TP15(SLEEVE)  | >1K               |
|             | TP13(MICP)    | TP16(RING2)   | <=10              |
|             | TP21(GNDA)    | TP15(SLEEVE)  | <=2               |
|             | TP12(GNDB)    | TP16(RING2)   | >1K               |

#### (3) TRS audio headset:

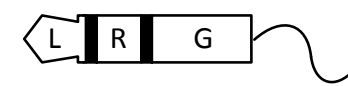

If a regular TRS headset without integrated microphone is plugged-in, below table can be used to check the detection result by measuring the resistor through the hand multi-meter.

|             | Negative Pole | Positive Pole | Measured Value(Ω) |
|-------------|---------------|---------------|-------------------|
|             | TP13(MICP)    | TP15(SLEEVE)  | >1K               |
| Test points | TP13(MICP)    | TP16(RING2)   | >1K               |
| rest points | TP21(GNDA)    | TP15(SLEEVE)  | <=2               |
|             | TP12(GNDB)    | TP16(RING2)   | <=2               |

**Note:** These measured resistor values cannot be used to check the Switch  $R_{ON}$  since the multi-meter has the internal output resistor.

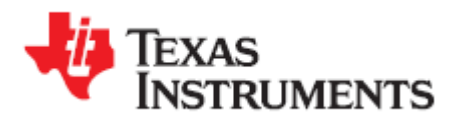

# 4. Schematics

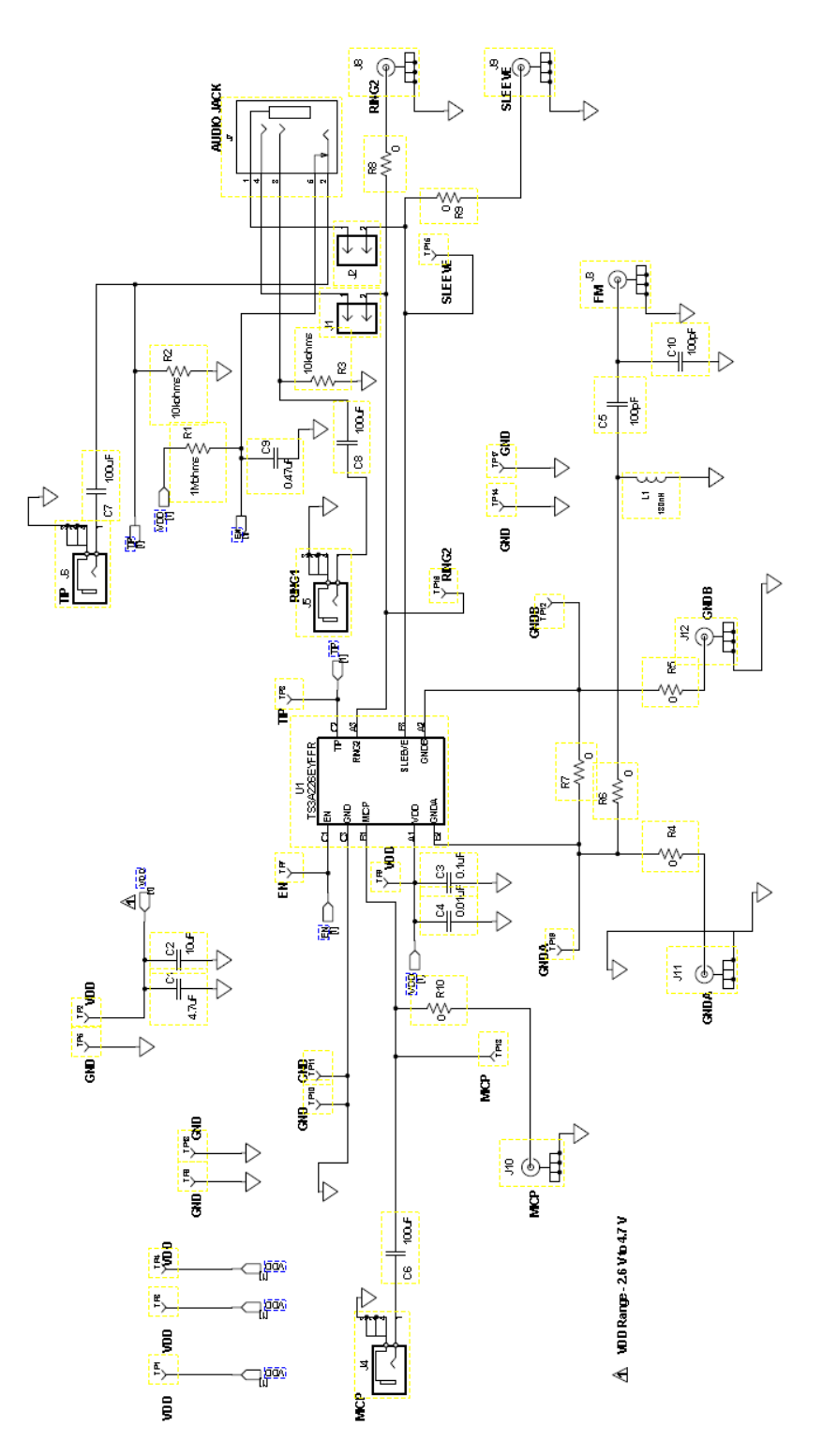

Figure 2- TS3A226AE Schematic

#### IMPORTANT NOTICE AND DISCLAIMER

TI PROVIDES TECHNICAL AND RELIABILITY DATA (INCLUDING DATA SHEETS), DESIGN RESOURCES (INCLUDING REFERENCE DESIGNS), APPLICATION OR OTHER DESIGN ADVICE, WEB TOOLS, SAFETY INFORMATION, AND OTHER RESOURCES "AS IS" AND WITH ALL FAULTS, AND DISCLAIMS ALL WARRANTIES, EXPRESS AND IMPLIED, INCLUDING WITHOUT LIMITATION ANY IMPLIED WARRANTIES OF MERCHANTABILITY, FITNESS FOR A PARTICULAR PURPOSE OR NON-INFRINGEMENT OF THIRD PARTY INTELLECTUAL PROPERTY RIGHTS.

These resources are intended for skilled developers designing with TI products. You are solely responsible for (1) selecting the appropriate TI products for your application, (2) designing, validating and testing your application, and (3) ensuring your application meets applicable standards, and any other safety, security, regulatory or other requirements.

These resources are subject to change without notice. TI grants you permission to use these resources only for development of an application that uses the TI products described in the resource. Other reproduction and display of these resources is prohibited. No license is granted to any other TI intellectual property right or to any third party intellectual property right. TI disclaims responsibility for, and you will fully indemnify TI and its representatives against, any claims, damages, costs, losses, and liabilities arising out of your use of these resources.

TI's products are provided subject to TI's Terms of Sale or other applicable terms available either on ti.com or provided in conjunction with such TI products. TI's provision of these resources does not expand or otherwise alter TI's applicable warranties or warranty disclaimers for TI products.

TI objects to and rejects any additional or different terms you may have proposed.

Mailing Address: Texas Instruments, Post Office Box 655303, Dallas, Texas 75265 Copyright © 2021, Texas Instruments Incorporated